# 地域請求書類 操作説明書④-3-3 地域活動支援Ⅲ

#### ■各種シートの説明

### ①地域活動支援センター (Ⅲ型)の受給者一覧

|   |   |            |       |     | -    |         |      |             |             |          |     |       |            |         |         |                        |      |        |            |         |   |  |     |      |
|---|---|------------|-------|-----|------|---------|------|-------------|-------------|----------|-----|-------|------------|---------|---------|------------------------|------|--------|------------|---------|---|--|-----|------|
| Π | 1 | 受給者番号      |       |     |      |         |      |             |             |          |     | 利用者負担 |            |         |         |                        |      |        | 2 地域活動     |         | 4 |  | 上限管 | 理事業者 |
| Ľ |   | 実績入力       | 受給者氏名 | 児i  | 児童氏名 | 主たる障害種別 | 上限月額 | 上限月額<br>開始日 | 上限月額<br>終了日 | 決定       | 支給量 | t 支   | 給開始<br>年月日 | 支給終于    |         | 給 <del>取)</del><br>軍月日 | 単価区分 | 事業者コード | 事業者名       |         |   |  |     |      |
|   | 1 | 2320600001 | 姫路    | 太郎  | 姫路   | 太郎子     | 身体   | 4600        | 20140101    | 20141231 | 1   |       | 5 2        | 0140101 | 2014123 | 1                      |      | 区分3 5  | 2367500001 | 上限管理事業者 |   |  |     |      |
|   | 2 | 2320600002 | 姫路    | 二太郎 |      |         | 身体   | 0           | 20140401    | 20150331 |     | 1     | 0 2        | 0140401 | 2015033 | 1                      |      | 区分3    |            |         |   |  |     |      |
|   | 3 | 2320600003 | 姫路    | 三津子 |      |         | 精神   | 37200       | 20140401    | 20150331 |     | 1     | 0 2        | 0140401 | 2015033 | 1                      |      | 区分1    | 2367500001 | 上限管理事業者 |   |  |     |      |
|   | 4 | 2320600004 | 姫路    | 四郎  | 姫路   | 四美子     | 矢咱勺  | 4600        | 20140101    | 20141231 |     |       | 5 2        | 0140101 | 2014123 | 1                      |      | 区分1    |            |         |   |  |     |      |
|   | 5 | 2320600005 | 姫路    | 五月  |      |         | 身体   | 0           | 20140101    | 20141231 |     |       | 3 2        | 0140101 | 2014123 | 1                      |      | 区分2    | 2367500001 | 上限管理事業者 |   |  |     |      |
| L | 6 | 2320600006 | 姫路    | 六男  |      |         | 身体   | 0           | 20140101    | 20141231 |     |       | 3 2        | 0140101 | 2014123 | 1                      |      | 区分2    |            |         |   |  |     |      |

※青枠はどのサービスでも共通、赤枠はサービス独自

| No. | 項目名           | 説明                                                     |
|-----|---------------|--------------------------------------------------------|
| 1   | 地域活動Ⅲ 決定支給量   | 地域活動支援センター(Ⅲ型)の決定支給量を入力します。                            |
| 2   | 地域活動Ⅲ 支給開始年月日 | 地域活動支援センター(Ⅲ型)の支給期間開始年月日を入力します。日付はyyyymmdd形式で入力をします。   |
| 3   | 地域活動Ⅲ 支給終了年月日 | 地域活動支援センター(III型)の支給期間終了年月日を入力します。日付はyyyymmdd形式で入力をします。 |
| 4   | 地域活動Ⅲ 取消年月日   | 地域活動支援センター(Ⅲ型)の支給取消年月日を入力します。日付はyyyymmdd形式で入力をします。     |
| 5   | 地域活動Ⅲ 単価区分    | 地域活動支援センター(Ⅲ型)の単価区分を「区分1」「区分2」「区分3」より入力します。            |

#### 処理実行ボタン(緑枠の数字)

| No. | 項目名     | 入力 | 説明                       |
|-----|---------|----|--------------------------|
| 1   | 実績入力ボタン | -  | 受給者ごとの実績記録票の入力シートを作成します。 |

## ②地域活動支援センター(Ⅲ型)の実績記録票

| 第81号様式(第13条関係) |                                                                                    |               |      |       |         |           |        |       | 2        | 受給者                | 一覧へ  | (             | (第81号)                                                   |       |                         |                                                   |             |           |               |                  |             |              |              |             |                  |
|----------------|------------------------------------------------------------------------------------|---------------|------|-------|---------|-----------|--------|-------|----------|--------------------|------|---------------|----------------------------------------------------------|-------|-------------------------|---------------------------------------------------|-------------|-----------|---------------|------------------|-------------|--------------|--------------|-------------|------------------|
|                | 令和2年3月分 地域活動センター(Ⅲ型)提供実績記録票 、<br>支給決定論書兼用 <mark>8~。</mark> 細致 大郎 <del>東美新男</del> 品 |               |      |       |         |           |        |       | <u> </u> | 00750000           |      | 地域生活支援給付費等明細書 |                                                          |       |                         |                                                   |             |           |               |                  |             |              |              |             |                  |
| 受箱             | <b>支給金額周号</b> 1 2320600001 (特音児氏名) 2 (短路 太郎子) ↓                                    |               |      |       |         |           |        | 2     | 36/00000 | <u>''</u>          |      | (意思疎通         | (意思確違支援、移動支援、地域活動支援センター、福祉ホーム、訪問入浴サービス。身体障害者自立支援事業、日中一時支 |       |                         |                                                   |             |           |               | 中一時支援)           |             |              |              |             |                  |
| ±112           |                                                                                    |               |      |       |         |           |        | ∋訪問サー | - ビス事業剤  | 所                  |      | 市町村番号         |                                                          | 28201 | .4                      |                                                   |             |           |               | [                | 令和          | 2年9月分        |              |             |                  |
| 9424           | 0,2,40,12                                                                          |               |      |       | 20      |           |        |       |          |                    |      |               |                                                          |       |                         |                                                   |             |           |               | -                |             |              |              |             |                  |
|                |                                                                                    |               |      |       |         |           |        |       |          |                    | 1    | 明細書作          | 成                                                        |       |                         |                                                   |             |           |               |                  | 指           | 定事業所番号       |              | 2367500     | 001              |
|                | _                                                                                  | 支担            | 鰂    |       |         |           | サービス提供 | 実装    |          | T                  |      |               | -1                                                       |       | 受給者証番号                  |                                                   | 23          | 320600001 |               | 17<br>17         | ř.          |              |              |             |                  |
| 日付             | 曜日                                                                                 | 計画            | 进程加算 | 皮華提供  | Makekon | 8790      | 算定     | 进程加   | 第 文事提供   | 利用者<br>研究的         |      | 備考            | - 11                                                     |       | 支給決定障害者等                |                                                   | ¢6          | 臨 大郎      |               | 4                |             | 事業所及び        |              |             |                  |
| _              |                                                                                    | 時間数           | 往復   | 加算    |         |           | 時間数    | 往     | 復加業      |                    |      |               | _1                                                       |       | 岳 者                     |                                                   |             |           |               | #                |             | その事業所<br>の名称 |              | OO訪問サーと     | ビス事業所            |
| 8              | · 次                                                                                | 4:00          |      | 1     | 9:00    | 13:00     | 4:00   | 1     | 1 1      | -                  | -    |               | -11                                                      |       | 支給決定に採る<br>障害児氏者        |                                                   | 姫           | 路 太郎子     |               |                  |             |              |              |             |                  |
| 15             | 火                                                                                  | 4:00          | 1 1  |       | 9:00    | 13:30     | 4:30   | 1     | 1        |                    |      |               |                                                          |       | 利用者負担上限                 | 月額①                                               |             | 4,600     |               |                  |             |              |              |             |                  |
| 22             | 火                                                                                  | 6:00          | 1 1  | 1     | 9:00    | 15:20     | 6:20   | 1     | 1 1      |                    |      |               |                                                          |       | 利用考查检上限额                | 指定到                                               | 事業所番号       | 5         |               | 2367500          | 0001        |              | 管理           | 結果  3   管理結 | 果額 3,330         |
| 29             |                                                                                    | 4:00          | 1 1  |       | 9:00    | 12:40     | 3:40   | 1     | 1        |                    | _    | _             | -11                                                      |       | 智理事業所                   | 事業                                                | 所名称         |           |               |                  | <del></del> | 上限管理         | 事業者          |             | 1 84 5 35        |
| 1              |                                                                                    | 3             | 4    | 5     | 6       | 7         | 8      | 10    | 11       | 12                 |      | 13            | -11                                                      |       | サービス                    | ■ 20 年 4 8 10 10 10 10 10 10 10 10 10 10 10 10 10 | ra<br>fa    | 年         |               | алунда<br>Алунда | +           | 年 年          | 月 月          | 日利用日数       | 入院日数             |
| E              |                                                                                    |               |      | Ľ     | Ľ       |           |        |       |          |                    | ₽    |               |                                                          |       | 種別                      | 网络年月日 🗇                                           | fa          | 年         | 月日            | 彩丁年月 8           |             | 年            | 月            | 日利用日数       | 人院日委             |
|                | 2                                                                                  |               |      |       |         |           |        |       |          |                    |      |               |                                                          |       |                         |                                                   |             |           |               |                  | _           |              |              |             |                  |
|                | 2                                                                                  |               |      |       | -       |           |        |       |          | -                  | -    |               | -11                                                      |       | tt−<br>Labert26.86      | ビス内容                                              | -           | サービスコ・    | -ド 単位         | 激回               | ッ           | サービス単位数      | <b>女</b>     | 摘           | 要                |
| -              |                                                                                    |               |      |       |         |           |        |       |          |                    |      |               | -1                                                       |       | 地域活動                    | 209-114H<br>209-116H                              | 3           | 731134    | 2             | 33               | 2           | 466          |              | 单加区         | 2773             |
|                |                                                                                    |               |      |       |         | ~ C       | )      |       |          |                    |      |               |                                                          |       | 地域活動も                   | ンター III GHま                                       | 83          | 731137    | 2             | 1                | 1           | 288 💊        | •            |             |                  |
|                |                                                                                    |               |      |       |         | $\langle$ | `      |       |          |                    |      |               |                                                          |       | 地域活動センタ<br>給            | - 念事得民体                                           | 前加算         | 735070    |               | 30 -             | 2           | 60           |              |             |                  |
| ⊢              |                                                                                    |               | ++   | -     | I       |           |        | -     |          | -                  |      |               | -11                                                      |       | 付<br>- 地域活動セ<br>- 地域活動セ | /ター送迎加約<br>/ター送迎加約                                | 章 I<br>ch π | 735080    |               | 21               | 5           | <b>4105</b>  |              |             |                  |
| F              |                                                                                    |               |      |       |         |           |        |       |          |                    |      |               | -11                                                      |       | 明地域活動センタ                | -上限額管理                                            | 運加算         | 735010    | 1             | 50               | 1           | 150          |              |             |                  |
|                |                                                                                    |               |      |       |         |           |        |       |          |                    |      |               |                                                          |       | 钿                       |                                                   |             |           |               |                  |             |              |              |             |                  |
| L              |                                                                                    |               |      |       |         |           |        |       | _        | _                  | _    |               |                                                          |       |                         |                                                   |             |           |               |                  | _           |              | _            |             |                  |
| H              |                                                                                    |               |      |       |         |           |        |       | _        |                    | -    |               | -11                                                      |       |                         |                                                   |             |           |               |                  | _           |              |              |             |                  |
| F              |                                                                                    |               |      |       |         | -         |        |       |          | -                  |      |               | -11                                                      |       |                         |                                                   |             |           |               |                  | -           |              |              |             |                  |
|                |                                                                                    |               |      |       |         |           |        |       |          |                    |      |               |                                                          |       |                         |                                                   |             |           |               |                  |             |              |              |             |                  |
|                |                                                                                    |               |      |       |         |           |        |       | _        |                    |      |               |                                                          |       |                         |                                                   | -           |           |               |                  |             |              |              |             |                  |
| H              |                                                                                    |               | ++   |       | -       |           |        |       | -        | -                  | -    |               | -11                                                      |       | サービス種<br>サービス種          | 周日数                                               | /3 地站       | 動活動文勝川    |               |                  | -           | 8            | _            | в           | 승태               |
| F              |                                                                                    |               |      | 1     |         | 1         |        |       |          | +                  |      |               |                                                          |       | 2 C J R                 | 立数                                                | 1           | ,429      |               |                  |             |              | +            | -           |                  |
|                |                                                                                    |               |      |       |         |           |        |       |          |                    |      |               |                                                          |       | 単位数:                    | Ĕ1Œ                                               | 100         | 円/単位      |               | 円/単位             |             | 四/第          | £1 <u>47</u> | 円/単位        | MMM              |
| ⊢              |                                                                                    |               | ++   |       |         |           |        |       | _        | -                  | -    |               | _                                                        |       | 請 総裁用<br>求 (★)↓□        | 額                                                 | 142         | ,900      |               |                  | ┢           |              | +-           |             | 44444            |
| $\vdash$       |                                                                                    |               | ++   |       | -       | -         |        |       | _        | +                  | -    |               |                                                          |       | 額                       | Heren<br>日額②                                      | 14          | ,290      |               |                  | 1           |              | +            |             | <del>XXXXX</del> |
| F              |                                                                                    | ~4h 4~ 6h~    | -    |       |         | -         | ~4h 4~ | 6h~-  |          | t                  | -    | _             |                                                          |       | 米<br>計<br>上段月初調整(①②     | の科学ない感知                                           | 4           | ,600      |               |                  |             |              |              |             |                  |
|                | 合計                                                                                 | 3 2 0         | 10 🗉 | 2 🛛   |         |           | 2 2    | 1 10  | 2 0      | 0                  |      |               |                                                          |       | 欄 調整後利用:                | 皆自相額                                              |             |           |               |                  | +           |              | +            |             |                  |
| H              |                                                                                    |               |      |       |         |           | -      |       |          | 上限額管理後利用者負色額 3,330 |      |               |                                                          |       |                         |                                                   | ┢           |           | +             |                  |             |              |              |             |                  |
|                |                                                                                    |               |      |       |         |           |        |       |          |                    |      |               | 決定利用者                                                    | 負担額   | 3                       | ,330                                              |             |           | <             |                  |             |              |              |             |                  |
|                |                                                                                    |               |      |       |         |           |        |       |          |                    |      |               |                                                          | 市町村設  | 求額                      | 139                                               | 明細          | 書は実       | 結評            | !録               | 票からる        | 入力さ          | れた値で         | 「白動集計」      |                  |
|                | 実績                                                                                 | <b>青記録票</b> ( | の7k1 | 14.0- | セル      | は自        | 動で算る   | 言され   | ま        | Г                  | 1 ## | њ <u>1</u>    | ¥7                                                       |       |                         |                                                   |             | ++        | <b>一一</b> で、7 |                  | 下声          | 五です          |              | 倍田結果        |                  |
| ч              | 70                                                                                 | つで スナ         | って声  | にでオ   | -       |           |        |       |          |                    | 110  |               |                                                          |       |                         |                                                   |             | 5 9<br>55 |               | , TIL D          | 1°3         |              |              | (日生作木       |                  |
|                | すので、 <u>人力不要です。</u>                                                                |               |      |       |         |           |        |       |          |                    |      |               |                                                          |       |                         |                                                   |             | 积、        | ケーヒン          | 、不川月             | ΗÞ          | 1 剱、調        | 全伐           | 利用有負        | 担祖を际く)           |

# 対象者情報欄(青枠の数字)

| No. | 項目名                   | 入力   | 説明                                        |
|-----|-----------------------|------|-------------------------------------------|
| 1   | 受給者証番号                | 入力不要 | 受給者一覧シートで登録した「受給者証番号」が前ゼロつきで表示されます。       |
| 2   | 支給決定障害者等<br>氏名(障害児氏名) | 入力不要 | 受給者一覧シートで登録した「障害者(児)氏名」および「保護者氏名」が表示されます。 |
| 3   | 事業所番号                 | 入力不要 | 【基本設定】シートで登録した請求事業者「指定事業所番号」が表示されます。      |
| 4   | 事業所及びその事業所            | 入力不要 | 【基本設定】シートで登録した請求事業者「名称」が表示されます。           |
| 5   | 契約支給量                 | 任意   | 契約支給量を入力します。                              |

#### 処理実行ボタン(緑枠の数字)

| No. | 項目名      | 入力 | 説明                          |
|-----|----------|----|-----------------------------|
| 1   | 明細書作成ボタン | -  | 入力した実績記録から、請求明細書を集計して表示します。 |

## 実績情報欄(赤枠の数字)

| No. | 項目名              | 入力   | 説明                                        |
|-----|------------------|------|-------------------------------------------|
| 1   | 日付               | 必須   | 日付を数字で入力します。                              |
| 2   | 曜日               | 入力不要 | 入力した日付より自動で表示されます。                        |
| 3   | サ−ビス提供計画時<br>間数  | 必須   | 地域活動支援センター(Ⅲ型)の提供計画時間数を入力します。             |
| 4   | 計画送迎提供加算         | 任意   | 送迎を提供する計画がある場合は「1」を入力します。                 |
| 5   | 計画食事提供加算         | 任意   | 食事提供体制加算対象者であって、食事を提供する計画がある場合は「1」を入力します。 |
| 6   | サ−ビス提供時間<br>開始時間 | 必須   | サービス提供開始時間を入力します。時間はHH:MM形式で入力をします。       |
| 7   | サ−ビス提供時間<br>終了時間 | 必須   | サービス提供終了時間を入力します。時間はHH:MM形式で入力をします。       |
| 8   | サービス提供時間<br>算定時間 | 入力不要 | 入力したサービス提供開始~終了時間より自動で表示されます。             |

(次ページへ)

| No. | 項目名      | 入力 | 説明                                            |
|-----|----------|----|-----------------------------------------------|
| 9   | 実績送迎提供加算 | 任意 | 送迎を提供した場合は「1」を入力します。計画値を入力した場合は、同じ値が初期表示されます。 |
| 10  | 実績食事提供加算 | 任意 |                                               |
| 11  | 利用者確認印   | 任意 | シートを印刷し、紙で管理する場合                              |
| 12  | 備考       | 任意 | シートを印刷し、紙で管理する場合(システムへは取り込まれません)。             |

③地域活動支援センター(Ⅲ型)の地域生活支援給付費等明細書

「基本操作」シート「⑤明細書の作成」を参照してください。⇒<u>「基本操作」シート「⑤明細書の作成」を見る</u>